## Sign up for the patient portal to **manage** your health and take control.

- Schedule your next appointment
- ✓ View lab and test results
- ♂ Conveniently manage your health information
- 🧭 Easily pay your bill
- Message us anytime, anywhere

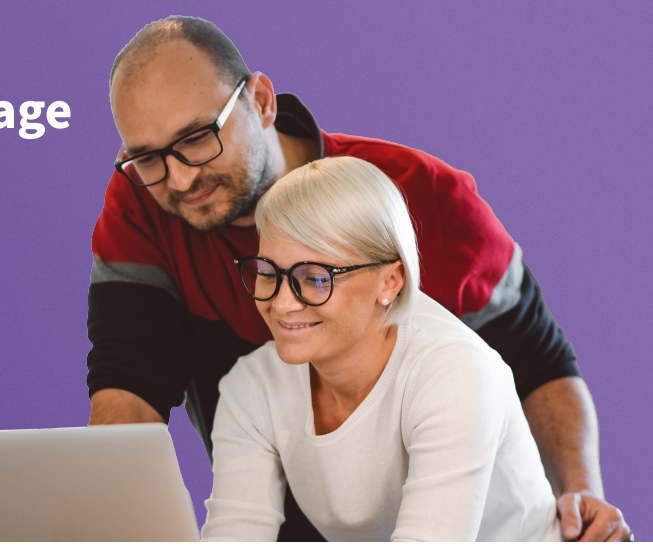

## Signing up is easy.

**STEP 1** Go to our Patient Portal. Get this link from a previous email sent by our practice, from our website, or from a staff member. Click "**Create an Account**".

| Patient Portal                                                                             | Specialists of New England                                                                       |
|--------------------------------------------------------------------------------------------|--------------------------------------------------------------------------------------------------|
| Make a One-Time Payment                                                                    | Sign In to Your Portal                                                                           |
| Enter your statement code to get started.                                                  | Log in with ♥athenahealth                                                                        |
| Where can I find my code?                                                                  | Create an Account                                                                                |
| By clicking Make a Payment, you represent that you are authorized to address the patient's | Forgot password?                                                                                 |
| billing matters.                                                                           | We use athenahealth to help you access your<br>health information for different doctors' offices |
| Make a Payment                                                                             | with just one email and password.                                                                |

STEP 2 Select if you are the "Patient" or the "Caregiver or Family Member", then type in your Date of Birth and Email. Click "Continue".

| Hollo there                                                       |                                              |
|-------------------------------------------------------------------|----------------------------------------------|
| neno mere.                                                        |                                              |
| Before creating an account, we need you to answer some questions. |                                              |
| All fields required unless labeled as optional.                   |                                              |
| I am the                                                          |                                              |
| Patient                                                           |                                              |
| Caregiver or Family Member                                        |                                              |
| Your Information                                                  |                                              |
| Date of birth (MM-DD-YYYY)                                        |                                              |
| MM-DD-YYYY                                                        |                                              |
| Email                                                             |                                              |
| name@sample.com                                                   |                                              |
|                                                                   |                                              |
| Continue                                                          | Check your email.                            |
| <u> </u>                                                          | To verify your identity, we've sent an email |

**STEP 3** Check and open the AthenaHealth email. Click "**Create My Account**".

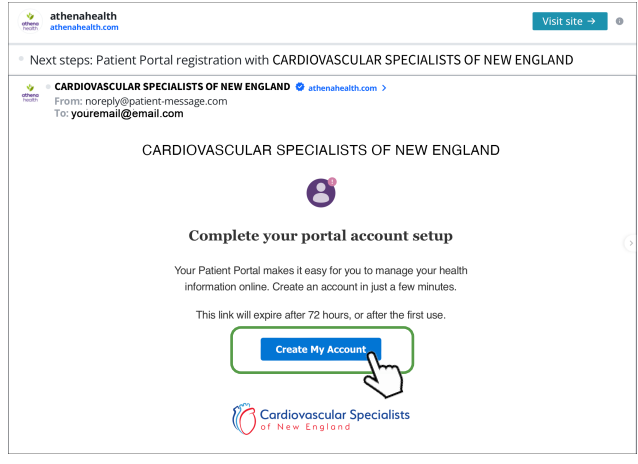

**STEP 4** Create your account by entering in the required information. Click "**Continue**".

| Create your account<br>Continue by entering your information below. |                          |
|---------------------------------------------------------------------|--------------------------|
| All fields required unless labeled as optional.                     |                          |
| Your Information                                                    |                          |
| Legal first name                                                    |                          |
| Legal last name                                                     |                          |
| First name used (Optional) 🚯                                        | 6                        |
| Gender identity (Optional)                                          | <b>STEP 5</b>            |
| Select ~                                                            | set your password and    |
| Legal sex                                                           | verify your identity via |
| Female Male                                                         | email or SMS (text).     |
| Phone number                                                        |                          |
| (xxx) xxxx-xxxx (xxx)                                               |                          |
| Is this a mobile phone?                                             |                          |

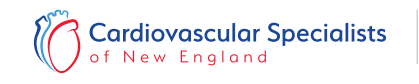

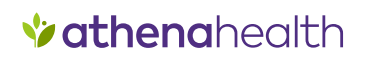